## Cisco Secure Client Installation Guide for MAC

1. Download the Cisco Secure Client from this link : <u>Cisco Secure Client 5.1.9.113</u>

2. After the download is complete , double click on installer choose "cisco-secure-client-mac" and double click on installer and choose "Cisco Secure Client.pkg" icon.

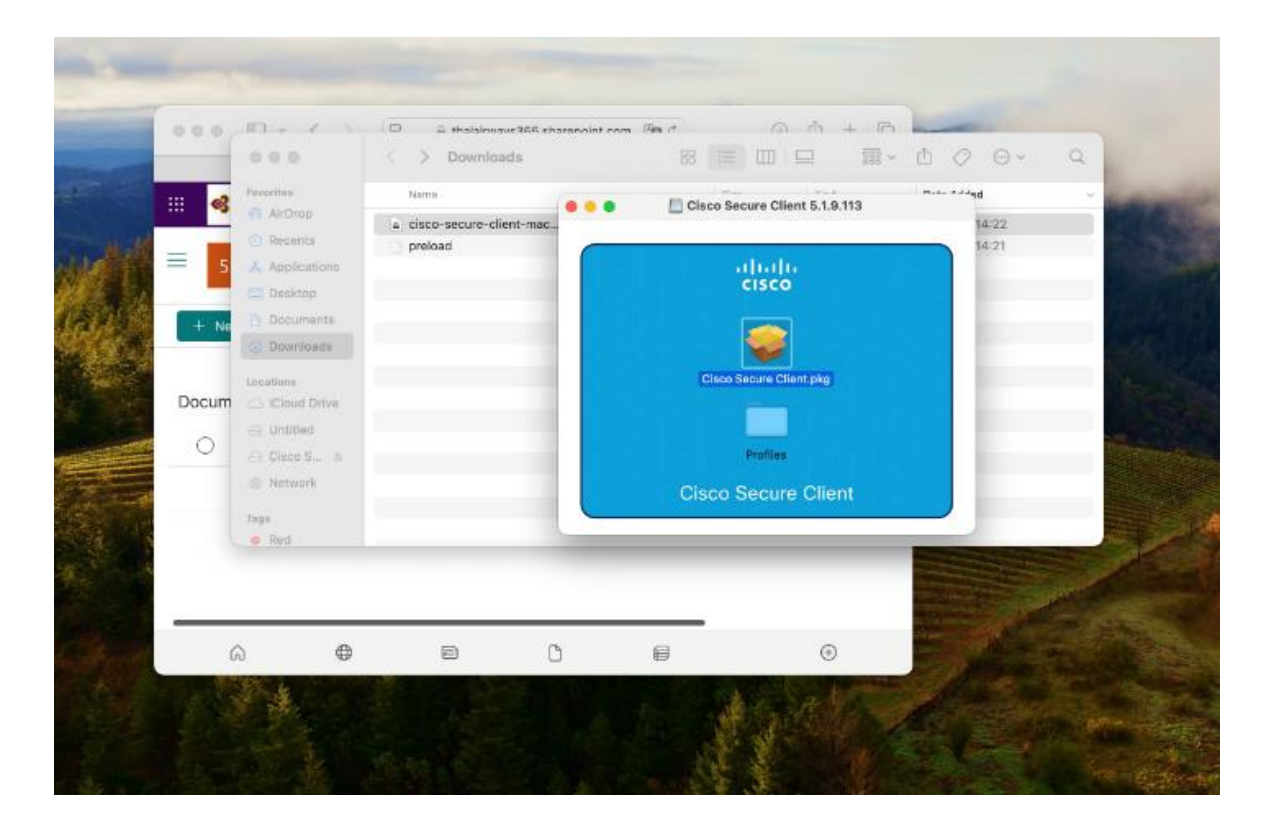

## 2.1 Installation process

- Click "Continue" to confirm installation.

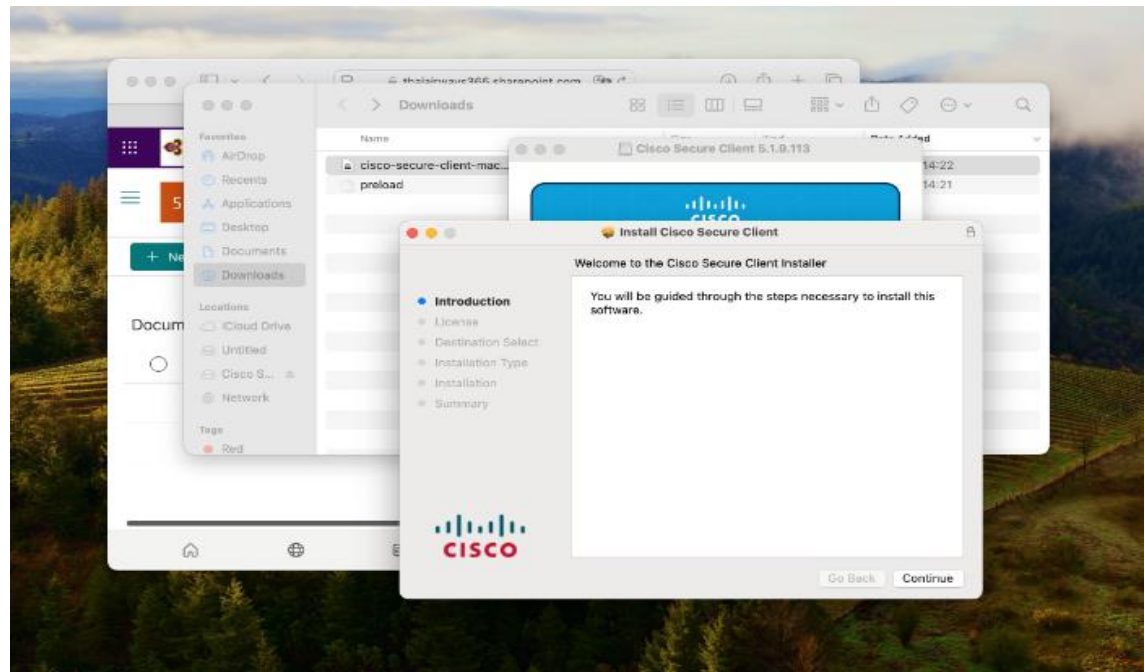

## - Click "Continue"

|   | 000                                                                                                    | < > Downloads                                                                                                    | 8 🗐 💷 🚍 · 西                                                                                                    | 0 0 . 9                                                                                          |
|---|----------------------------------------------------------------------------------------------------|----------------------------------------------------------------------------------------------------|----------------------------------------------------------------------------------------------------|--------------------------------------------------------------------------------------------------|
|   | Needina<br>ArDrop<br>Recents<br>Applications<br>Desktop<br>Documents<br>Documents<br>Documents<br>Documents<br>Documents<br>Cloud Drive<br>Unitited<br>Cloud Srive<br>Network<br>Taps<br>Red | Name  a. cisco-secure-client-mac. preload  to introduction  to introduction  Cliense  Destination Type Installation Type Installation Summary | <section-header><section-header><section-header><section-header><section-header><section-header><section-header><section-header><section-header></section-header></section-header></section-header></section-header></section-header></section-header></section-header></section-header></section-header> | Al-22<br>14-22<br>14-21<br>H-21<br>A<br>A<br>A<br>A<br>A<br>A<br>A<br>A<br>A<br>A<br>A<br>A<br>A |
| 6 | ۵ O                                                                                                    | E CISCO                                                                                                    |                                                                                                    |                                                                                                  |

- Choose program package to intall. Please choose install "Anyconnect VPN" only

|            | -     | 000                               | $\sim >$             | Downloads                        | 88 🔲 💷 🔛                                 | 100 ~ ①    | 0 0 4          | Q                                                                                                    |
|------------|-------|-----------------------------------|----------------------|----------------------------------|------------------------------------------|------------|----------------|----------------------------------------------------------------------------------------------------|
|            | ~     | Favorites                         | Name                 | (20)                             | D Class Secure Class 51.0.1              |            |                | 1.000                                                                                                    |
|            | 5     | APDrop<br>Becents<br>Applications | a cisco-:<br>preloar | secure-client-mac                | -thalte                                  |            | 14:22<br>14:21 |                                                                                                    |
| Sile       | -     | 🚍 Desktop                         |                      |                                  | Sisco Secure Client                      |            | 8              |                                                                                                    |
|            | + Ne  | Documents                         |                      |                                  | Custom Install on "Macintosh HD"         |            |                | in the second                                                                                                    |
| 1.4        |       | Downloads                         |                      |                                  | Package Name                             | Action     | Size           | 100                                                                                                    |
| in the     |       | Locations                         |                      | Introduction                     | V AnyConnect VPN                         | Upgrade    | 69.6 MB        | Concerned in the second                                                                                                    |
| 50 1       | Docum | C ICloud Drive                    |                      | License                          | AMP Enabler                              | Stip       | 1 MB           |                                                                                                    |
|            |       | and the liter                     |                      | Destination Select               | Diagnostics and Reporting Tool           | B¥(µ)      | B,T MB         |                                                                                                    |
| 1000       | 0     |                                   |                      | Installation Type                | Secure Firewall Posture                  |            | 117.8 MD       | Shine and                                                                                                    |
|            |       | Cisco S., a                       |                      | <ul> <li>Installation</li> </ul> | Network Visibility Module                |            | 108.4 MB       |                                                                                                    |
|            |       | Network                           |                      | <ul> <li>Summary</li> </ul>      | Umbrella                                 | Skp        | 21.2 MD        |                                                                                                    |
|            |       |                                   |                      |                                  | ThousandEyes Endpoint Agent              | 当相归        | 39.8.MB        |                                                                                                    |
| The second |       | Trian<br>Red                      |                      |                                  | Zero Trust Access                        | Skip       | 01.1 M0        |                                                                                                    |
| 1          |       |                                   |                      |                                  | Space Required: 69.6 MB                  | Remaining  | p: 110.78 GB   |                                                                                                    |
|            |       |                                   |                      |                                  | installs the module that enables VPN cap | abilities. |                | and the second second se |
|            |       | 100                               |                      | ahaha                            |                                          |            |                | Contraction of the                                                                                                    |
| and the    | G     | ) 🕀                               | 8                    | CISCO                            |                                          |            |                | - North - 22                                                                                                    |
|            | 1.55  |                                   |                      |                                  |                                          | Go Back    | Continue       | 10                                                                                                    |

| - | nput Use | r and Pass | word. Then | click | "Install | Software" |
|---|----------|------------|------------|-------|----------|-----------|
|---|----------|------------|------------|-------|----------|-----------|

|       |                | C > Downloads            |                                              |               | Q Q × Q                                                                                                    |
|-------|----------------|--------------------------|----------------------------------------------|---------------|----------------------------------------------------------------------------------------------------|
|       | Faveritas      | Nama                     |                                              | int 5.1.9.113 |                                                                                                    |
| _     | · Recents      | a cisco-secure-client-ma | <u>••</u>                                    |               | 14:22                                                                                                    |
| ≡ 5   | A Applications | C. Pressas               | Installer                                    | 8             | - Contraction of the second second se |
| _     | C Desktop      | 600                      | installer is trying to install new software. | Client        | B                                                                                                    |
| + Ne  | Documents      |                          | Enter your password to allow this.           |               |                                                                                                    |
|       | Downloads      |                          | Tum                                          | 20            |                                                                                                    |
| Decum | Localiums      | Introducti     License   |                                              |               |                                                                                                    |
| Docum | C Untitled     | Destinatio               | Install Software                             |               |                                                                                                    |
| 0     | 🖂 Crace S., 🔺  | Installation             | Cancel                                       | ion           |                                                                                                    |
|       | Network        | • Summary                |                                              |               |                                                                                                    |
|       | Tays           |                          |                                              |               |                                                                                                    |
|       | Red            |                          |                                              |               |                                                                                                    |
|       |                |                          |                                              |               |                                                                                                    |
| _     |                |                          | h.                                           |               |                                                                                                    |
| (     | a 🖨            | E CISC                   | 0                                            |               |                                                                                                    |
|       | 10 Q           |                          |                                              |               | Carlos Carlos                                                                                                    |

- Click "Install"

| 👩 | Favorites                                                                                                    | Name                                                                                                    | Part Inc.                                                                                                    | *-*-*ed             |
|---|----------------------------------------------------------------------------------------------------|----------------------------------------------------------------------------------------------------|----------------------------------------------------------------------------------------------------|---------------------|
|   | Ab/Drop Becenta Applications Deskepp Documents Documents Downloads Leeations Untitled Cloud Drive Cloud Drive Network Tags Red | <ul> <li>cisco-secure-client-mac.<br/>preload</li> <li>Introduction</li> <li>License</li> <li>Destination Select</li> <li>Installation Type</li> <li>Installation</li> <li>Summary</li> </ul> | Elicitic     Elicitic     Elicitic     Elicitic     Elicitic     Elicitic     Elicitic     Standard Install on "Macintosh HD"     This will take 69.5 MB of space on your computer.     Click Install to perform a standard installation of th     on the disk "Macintosh HD" | 14:22<br>14:21<br>B |
| 6 | ) <b>@</b>                                                                                                    |                                                                                                    |                                                                                                    |                     |

- When installation was successful click "Close"

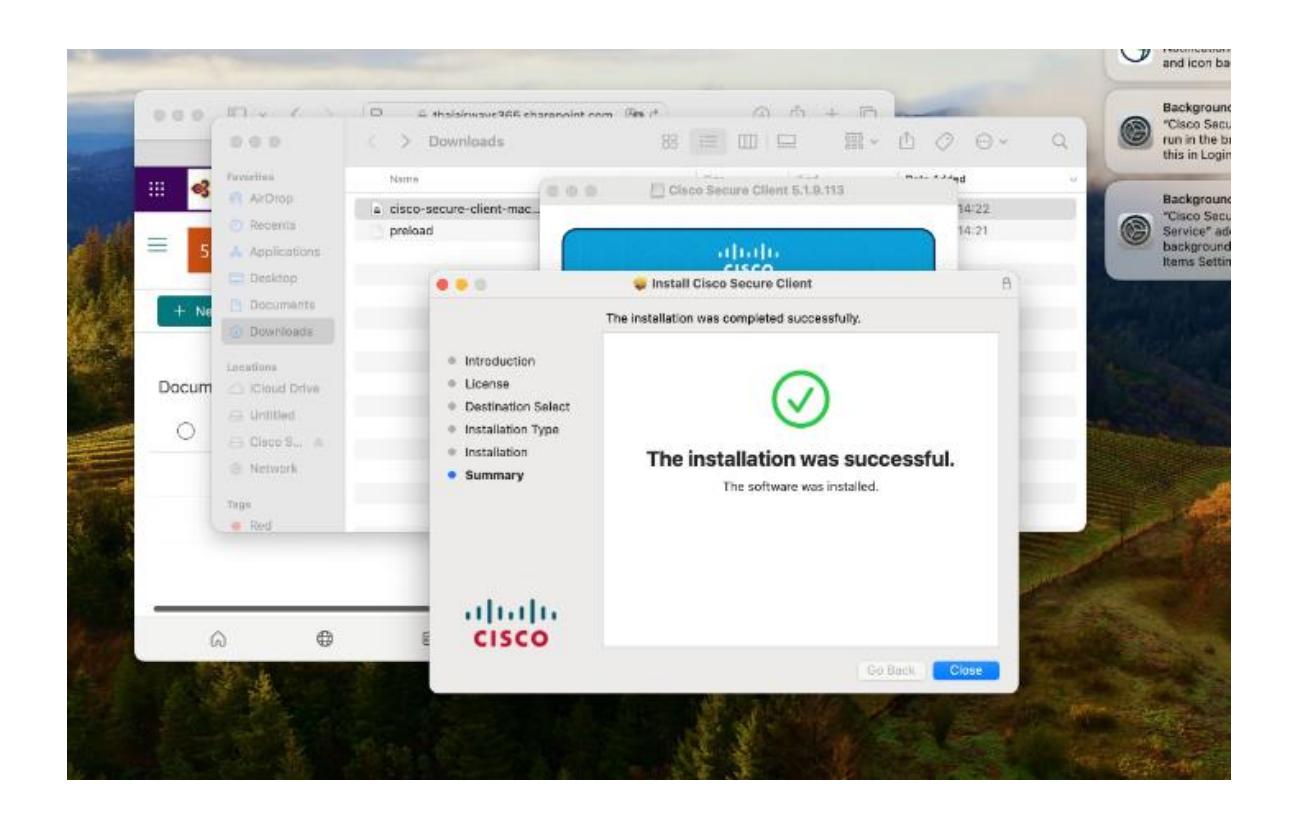

3. Click on search menu. Type word "cisco secure client" and click on "cisco secure client"

| So Window Help      |                                                                              |                                       | 0 😘 🛢 🕪 🗢 q  |
|---------------------|------------------------------------------------------------------------------|---------------------------------------|--------------|
|                     |                                                                              |                                       |              |
|                     |                                                                              | Contraction of the second             |              |
| 1.6.4.4             | Q cisco Secure Client - Open                                                 | 0                                     |              |
| Waster Ball         | Cisco Secure Client                                                          | 1 1 1 1 1 1 1 1 1 1 1 1 1 1 1 1 1 1 1 | Control Bolt |
| LINE SPACE          | Cisco Webex Meetings                                                         | Section 1                             |              |
|                     | G Cisco Secure Client - Socket Filter                                        | Marx or                               |              |
| State of the second | Suggestions                                                                  | 100 M                                 |              |
|                     | Cisco                                                                        | 7                                     |              |
|                     | Q cisco stock - Cisco systems, Inc. (CSCO) + 63.92 + 40.36<br>Q cisco jabber |                                       | dim the      |
| - Marine -          | Q cisco anyconnect                                                           |                                       |              |
|                     | Applications                                                                 | Show More D                           | 100          |
|                     | Drivinstall Clisco Secure Client                                             |                                       |              |
|                     |                                                                              | States and states and states          |              |
| and the state       |                                                                              | Provide and the                       | The second   |
| March 1             |                                                                              |                                       |              |

\*\*\* Please Verify your Connection \*\*\* vpn.thaiairways.com/new vpn.thaiairways.com/support

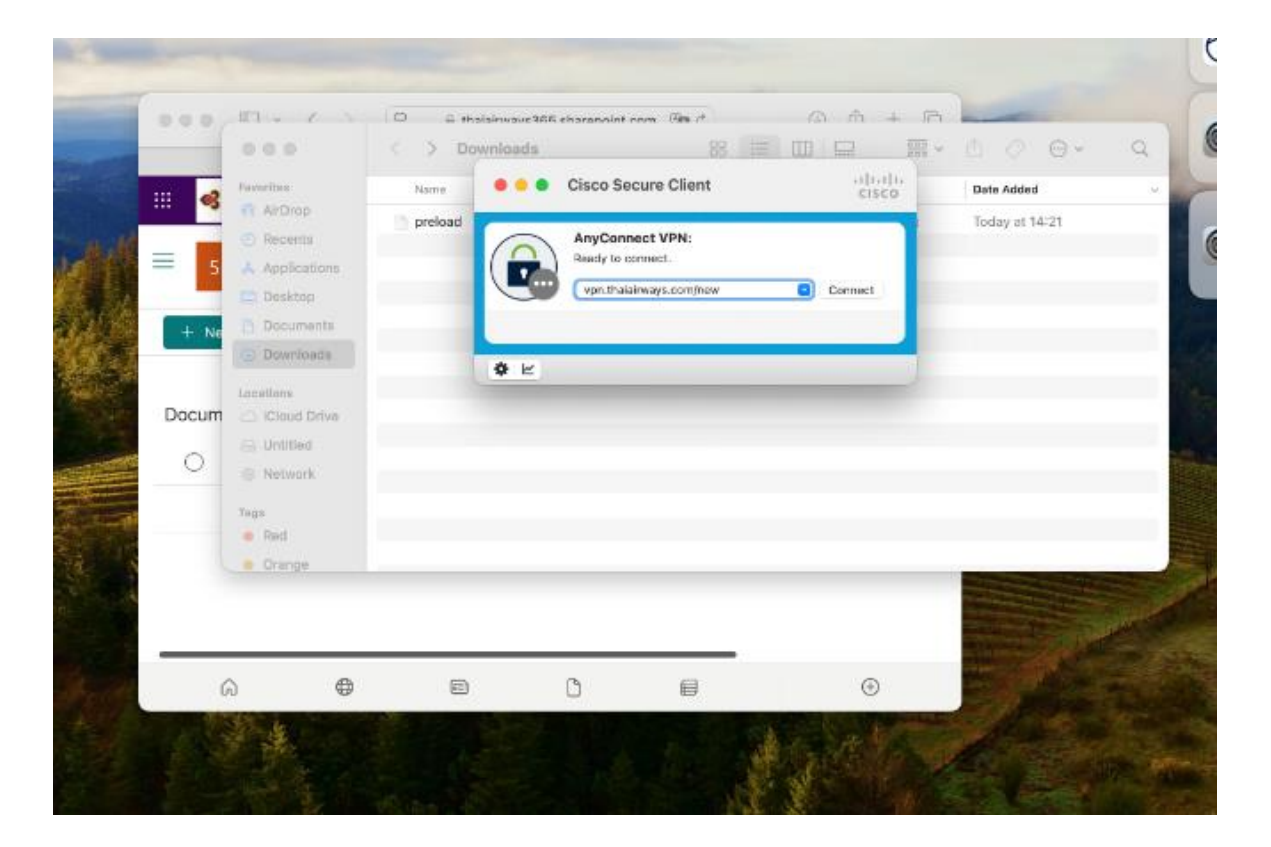

4. After Click Connect Button , you need to Sign in your Email @thaiairways.com

User : Your corporate email address

Password : xxxxxxxx

After completing your screen will be redirected to DUO mobile, you need to Login with DUO.

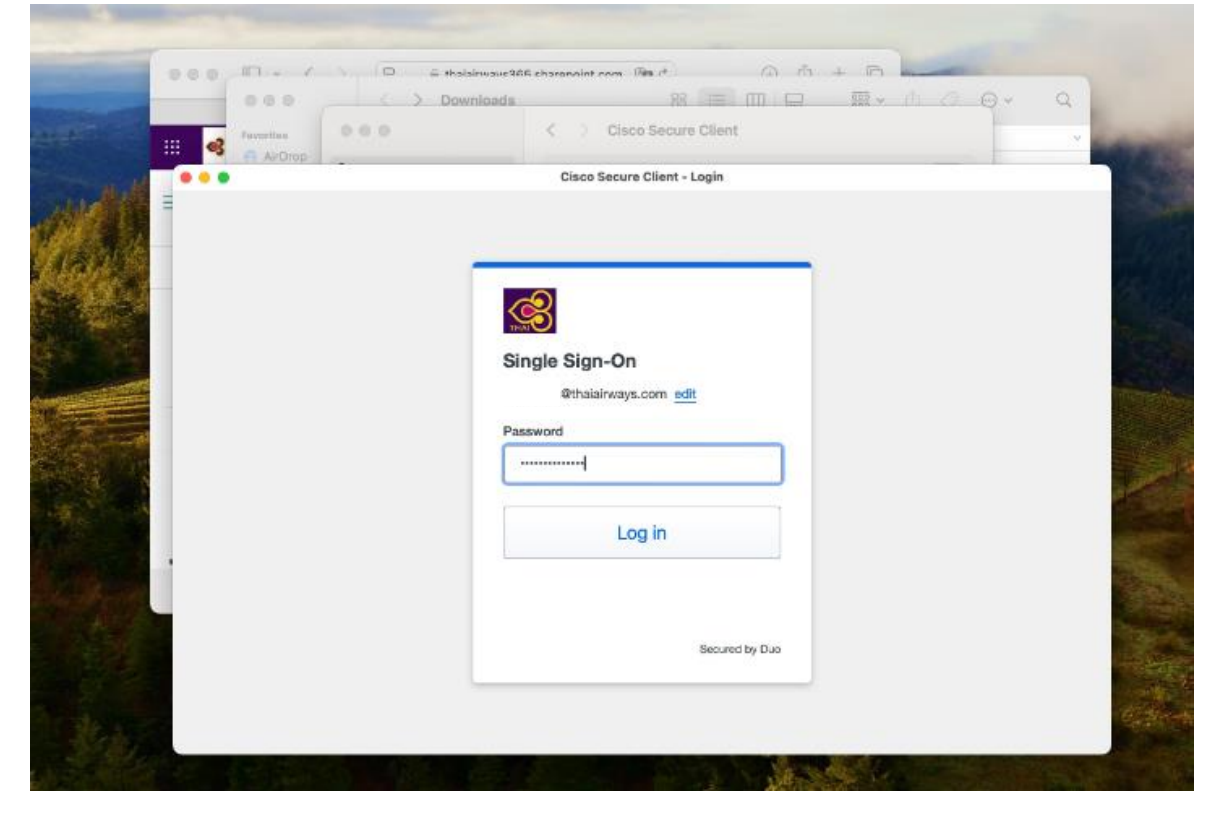

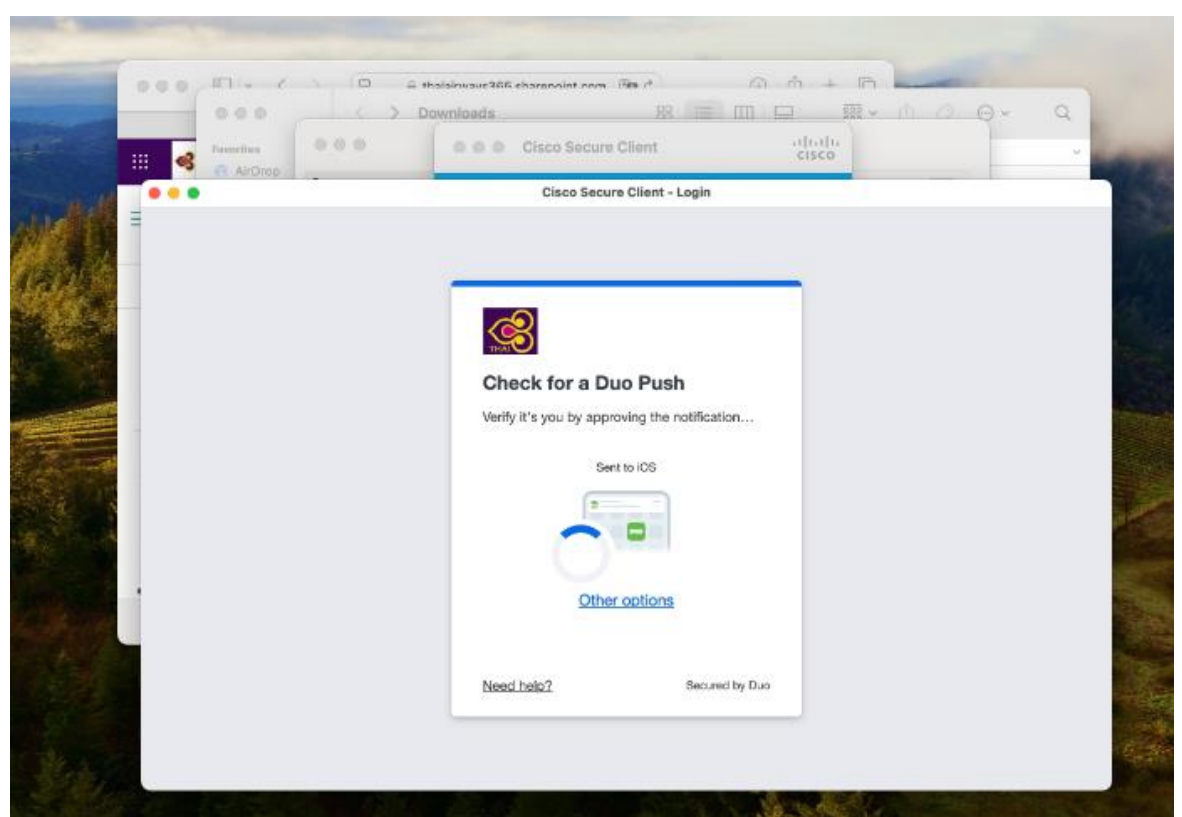

5. Once Connected is successful, Cisco Secure Client should be shown as Connected to VPN.

|       | 000                | > Download                | 8 =                                      | <u>m~</u> (1 0 0 ~ 0 |
|-------|--------------------|---------------------------|------------------------------------------|----------------------|
| 🧟     | Families           | 000                       | Clisco Secure Client                     |                      |
|       | AkOrop     Recents | Q Search                  | Cisco Secure Client                      |                      |
| = 5   | Applicatio         | O Sign in with your Apple | AnyConnect VPN:                          | -                    |
| + Ne  | Document           | 🖸 WI-FI                   | von.theal/way4.com/new Disconnect        |                      |
|       | Download           | Network 00:               | 00146 (8 Hours 59 Minutes Remaining) IPv | erts                 |
| Docum | Cicloud Driv       | 🙆 Notificatione           | 2                                        | mancary, where       |
| 0     | - Untitled         | Gound                     | Show notifications on lock screen        | 0                    |
|       | Tags               | Screen Time               | Show in Notification Center              |                      |
|       | e Red              | G General                 | Badge application icon                   |                      |
|       | Ocange             | Appearance                | Play sound for notification              |                      |
|       |                    | Control Center            | Show previews                            | Default 0            |
|       | ~                  | 🖸 Sin & Spotlight         | Notification grouping                    | Automatic Q          |
|       | N SALAR            | Privacy & Security        |                                          | ?                    |
|       |                    | Desktop & Dock            |                                          | Sec. 1               |

6. Verify the connection and try to open intranet WEB e.g. https://tsq.thaiairways.com .

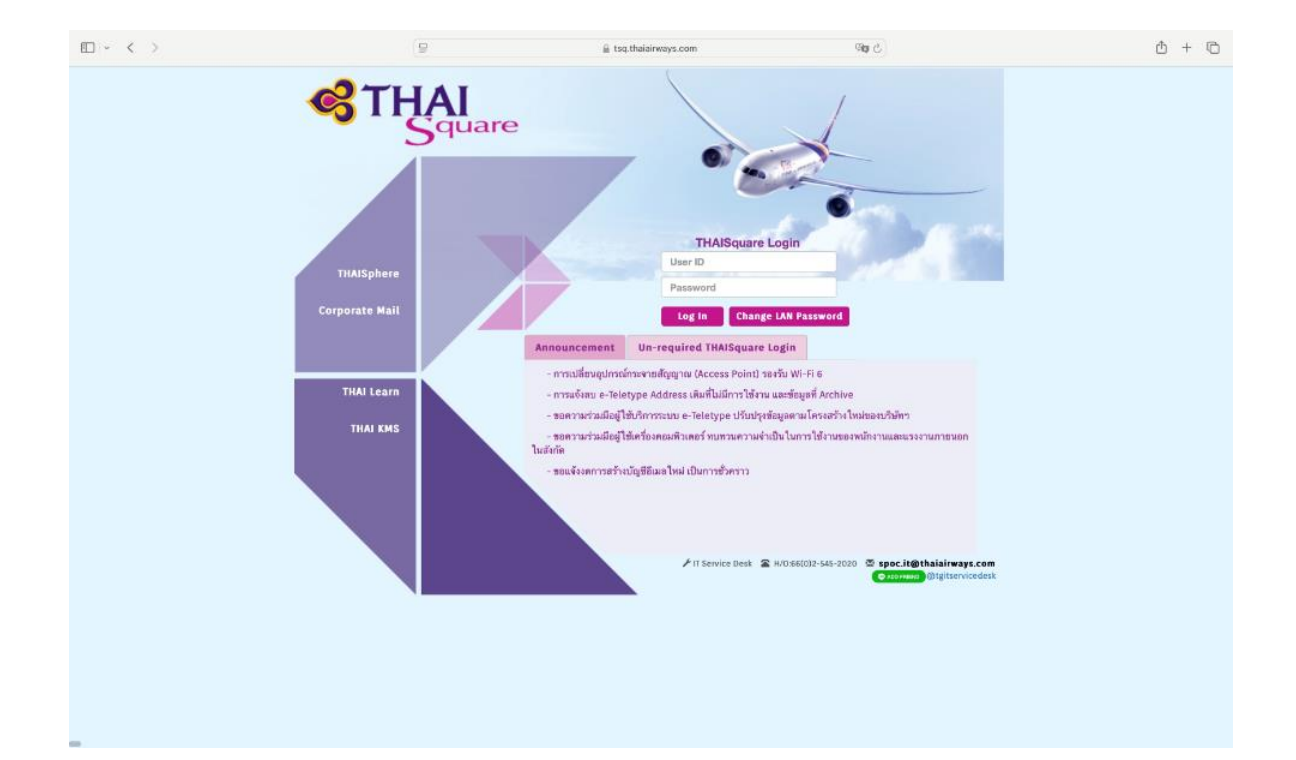